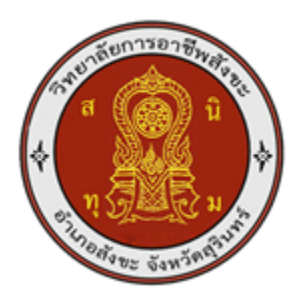

# MINI CNC (โปรแกรม Aspire) MINI CNC (Program Aspire)

## ชื่อผู้จัดทำ

## นายธนภัทร มุมทอง นางสาวอรอนงค์ คะหาร

รายงานผลการดำเนินงานรายวิชาโครงงานนี้เป็นส่วนหนึ่งของการศึกษาตาม หลักสูตรประกาศนียบัตรวิชาชีพชั้นสูง สาขาวิชาเทคนิคการผลิต ปีการศึกษา 2567 วิทยาลัยการอาชีพสังขะ เรื่อง MINI CNC โปรแกรม(Aspire)

ผู้จัดทำ

นายธนภัทร มุมทอง นางสาวอรอนงค์ คะหาร

รายงานผลการดำเนินงานรายวิชาโครงงานนี้เป็นส่วนหนึ่งของการศึกษาตาม หลักสูตรประกาศนียบัตรวิชาชีพชั้นสูง สาขาวิชาเทคนิคการผลิต ปีการศึกษา 2567 วิทยาลัยการอาชีพสังขะ

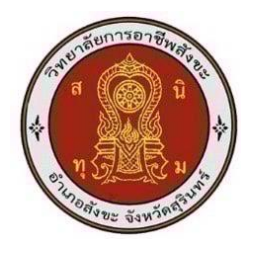

## วิทยาลัยการอาชีพสังขะ สำนักงานคณะกรรมการการอาชีวศึกษา

| ชื่อโครงการวิชาชีพ   | พ MINI CNC (โปรแกรมAspire)         |                                   |            |  |  |  |  |  |  |
|----------------------|------------------------------------|-----------------------------------|------------|--|--|--|--|--|--|
| ชื่อนักศึกษา         | 1.นายธนภัทร มุมทส                  | 1.นายธนภัทร มุมทอง รหัสนักศึกษา 6 |            |  |  |  |  |  |  |
|                      | 2.นางสาวอรอนงค์ ผ                  | าะหาร รหัสนักศึกษา 6 <i>6</i>     | 6301020036 |  |  |  |  |  |  |
| หลักสูตร             | ประกาศนียบัตรวิชาชีพชั้นสูง (ปวส.) |                                   |            |  |  |  |  |  |  |
| สาขาวิชา             | เทคนิคการผลิต                      |                                   |            |  |  |  |  |  |  |
| สาขางาน              | เครื่องมือกล                       |                                   |            |  |  |  |  |  |  |
| ครูที่ปรึกษาโครงการ  | นายเบญจภัทร วงค์โค                 | กสูง                              |            |  |  |  |  |  |  |
| ครูผู้สอน            | นายวิวัฒน์ ฉายแก้ว                 |                                   |            |  |  |  |  |  |  |
| ปีการศึกษา           | 2567                               |                                   |            |  |  |  |  |  |  |
|                      | คณะกรรมการตรวจส                    | สอบวิชาชีพ                        | ลายมือชื่อ |  |  |  |  |  |  |
| 1.นายเบญจภัทร วงค์โค | ากสูง ครูที่ปรึกษา                 |                                   |            |  |  |  |  |  |  |
|                      |                                    |                                   |            |  |  |  |  |  |  |

| 1.นายเบญจภัทร วงค์โคกสูง ครูทัปรักษา                    |  |
|---------------------------------------------------------|--|
| 2.นายวิวัฒน์ ฉายแก้ว ครูผู้สอน                          |  |
| 3.นายวิวัฒน์ ฉายแก้ว หัวหน้าแผนก                        |  |
| 4.งานพัฒนาหลักสูตรการเรียนการสอน นายเบญจภัทร วงค์โคกสูง |  |
| 5.รองผู้อำนวยการฝ่ายวิชาการ นายปรีดี สมอ                |  |

สอบโครงการ วันที่ 21 กุมภาพันธ์ พ.ศ 2568 เวลา...... สถานที่สอบ แผนกช่างกลโรงงาน วิทยาลัยการอาชีพสังขะ

> (นางแสงดาว ศรีจันทร์เวียง) ผู้อำนวยการวิทยาลัยการอาชีพสังขะ วันที่.......เดือน.....พ.ศ

.....

| ชื่อเรื่อง  | MINI CNC (โปรมแกรม Aspire) |
|-------------|----------------------------|
| คณะผู้จัดทำ | นายธนภัทร มุมทอง           |
|             | นางสาวอรอนงค์ คะหาร        |
| แผนกวิชา    | ช่างกลโรงงาน               |
| สังกัด      | วิทยาลัยการอาชีพสังขะ      |
| ที่ปรึกษา   | นายเบญจภัทร วงค์โคกสูง     |
| ปีการศึกษา  | 2568                       |

#### บทคัดย่อ

งานวิจัยนี้ Aspire เป็นซอฟต์แวร์ออกแบบและสร้างแบบจำลอง 2มิติ และ 3มิติ ที่ได้รับความนิยม โดยเฉพาะในงานแกะสลัก CNC และการผลิตงานไม้ โปรแกรมนี้ถูกพัฒนาโดย Vectric Ltd และมีจุดเด่นในด้าน การใช้งานที่ง่าย เครื่องมือที่ครบถ้วน และความสามารถในการสร้างแบบจำลองที่ไม่ซับซ้อน

จากการศึกษาปรแกรม Aspire ช่วยให้ผู้ใช้สามารถออกแบบลวดลาย 2มิติ และแปลงเป็นแบบจำลอง 3 มิติ ได้อย่างรวดเร็ว รองรับการสร้าง G-Code สำหรับเครื่อง CNC และมีฟังก์ชันช่วยออกแบบที่หลากหลาย เช่น การแกะสลักนูนสูง (Relief Carving), การแปลงภาพเป็นแบบ 3มิติ, และการจัดการชิ้นงานที่ไม่ซับซ้อนจะช่วยเพิ่ม ความสะดวกในการออกแบบเพิ่มประสิทธิในการออกแบบและผลิตชิ้นงานเป็นโปรแกรมที่มีความสำคัญและ เหมาะสมต่อการพัฒนาโครงงานที่ต้องการออกแบบและการผลิตที่มีคุณภาพ

#### กิตติกรรมประกาศ

โครงงานฉบับนี้ สำเร็จลุล่วงด้วยดีเพราะความอุตสาหะและพยายามของผู้ร่วมวิจัยที่มุ่งหวังจะ ให้วิจัยฉบับนี้ สมบูรณ์ ซึ่งสำเร็จได้ก็มาจากการช่วยเหลือจากบุคคลหลายคนหลายฝ่าย เนื่องด้วย ข้อจำกัดหลายด้านของการ จัดทำวิจัย คณะผู้จัดทำขอน้อมรับคำติชมพร้อมข้อเสนอแนะเพื่อจะเป็น แนวทางในการปรับปรุงแก้ไข แก่ผู้ที่มี โอกาสศึกษาและได้ทำการพัฒนาในลำดับต่อไป อย่างไรก็ตาม ทางคณะผู้จัดทำหวังเป็นอย่างยิ่งว่าการจัดทำการ ออกแบบในครั้งนี้จะมีส่วนที่ทำให้ผู้ที่สนใจ ในด้าน การออกแบบด้วยโปรแกรม Aspire ได้ศึกษาและค้นคว้าเพื่อ นำไปใช้เป็นแนวทางปฏิบัติหรือศึกษาต่อไป

คณะผู้จัดทำขอกล่าวขอบพระคุณ ผู้อำนวยการ นาง แสงดาว ศรีจันทร์เวียง และคณะผู้บริหารวิทยาลัยการ อาชีพสังขะครูแผนกช่างกลโรงานที่คอยอำนวยความสะดวกเครื่องมือในการทำการออกแบบเป็นอย่างดี

สุดท้ายนี้คณะผู้จัดทำขอขอบพระคุณ ทุกท่านที่คอยอำนวยความสะดวกในการใช้อุปกรณ์ต่าง ๆ ทางคณะ ผู้จัดทำหวังว่าโปรแกรมนี้จะเป็นประโยชน์กับบุคคลต่าง ๆ หรือท่านที่สนใจ หากเกิดข้อบกพร่องของโครงงานนี้ ทางคณะผู้จัดทำก็ขออภัยมา ณ ที่นี้

คณะผู้จัดทำ

#### คำนำ

จากการศึกษาMINI CNC (โปรแกรม Aspire ) สำหรับในการออกแบบนั้นใช้เวลาไม่นาน โดยปกติ ทั่วไปแล้วใช้เวลาไม่เกิน 1 วันในการออกแบบ จึงทำให้ผู้ใช้ไม่เสียเวลา ดังนั้นผู้จัดทำโครงการจึงคิดวิธีการที่จะ ทำให้ไม่ลดเวลาในการเกิดการออกแบบและรวดเร็วMINI CNC และเพิ่มอัตราความพร้อมในการใช้ในการ ออกแบบให้ทำงานได้อย่างมีประสิทธิภาพมากยิ่งขึ้น

คณะผู้วิจัย

สารบัญ

| เรื่อง                                             | ะ<br>หน้า    |
|----------------------------------------------------|--------------|
| บทคัดย่อ                                           | ก            |
| กิตติกรรมประกาศ                                    | າງ           |
| คำนำ                                               | ନ            |
| บทที่ 1 บทนำ                                       |              |
| 1.1 ความเป็นมาของโครงงาน                           | 1            |
| 1.2 วัตถุประสงค์ของโครงงาน                         | 1            |
| 1.3 ขอบเขตของโครงงาน                               | 1            |
| 1.4 ประโยชน์คาดว่าที่จะได้รับ                      | 1            |
| 1.5 นิยามศัพท์                                     | 1            |
| บทที่ 2 เอกสารงานวิจัยที่เกี่ยวข้อง                |              |
| 2.1 ความเป็นมาของโปรแกรม Aspire                    | 2            |
| 2.2 คำจำกัดความของโปรแกรม Aspire                   | 2            |
| 2.3 หลักการทำงานของโปรแกรม Aspire                  | 3            |
| 2.4 ส่วนประกอบของโปรแกรม Aspire                    | 3            |
| 2.5 ข้อดีและข้อเสียของโปรแกรม Aspire               | 4            |
| 2.6 การใช้งานโปรแกรม Aspire                        | 4            |
| บทที่ 3 วิธีการดำเนินการวิจัย                      |              |
| 3.1 การเขียนแบบและออกคำสั่ง                        | 16           |
| 3.2 เชื่อมต่อบอร์ดของตู้ควบคุมเข้ากับคอมพิวเตอร์(I | Hardware) 16 |
| 3.3 การตั้งค่าโปรแกรม Aspire                       | 16           |
| บทที่ 4 ผลการวิจัย                                 |              |
| 4.1 ศึกษาการเคลื่อนที่ในแนวแกน X,แกนY, และแก       | uZ 18        |
| 4.2 สรุปผลการทดสอบ                                 | 18           |
| บทที่ 5 สรุปผลและอภิปารยผลการศึกษาค้นคว้า          |              |
| 5.1 สรุปผลการทดสอบ                                 | 19           |
| 5.2 ปัญหาลอุปสรรค                                  | 19           |
| 5.3 ข้อเสนอแนะ                                     | 19           |
|                                                    |              |

บรรณานุกรม

## สารบัญ (ต่อ)

#### ภาคผนวก

ภาคผนวก ก แบบเสนอโครงงาน ภาคผนวก ข ภาพขั้นตอนการดำเนินงาน ภาคผนวก ค ประวัติผู้จัดทำ

## สารบัญรูปภาพ

| ภาพ                                                                          | หน้า |
|------------------------------------------------------------------------------|------|
| ภาพที่ 2.1 ภาพประกอบของโปรแกรม Aspire                                        | 3    |
| ภาพที่ 2.2 ตัวอย่างการออกแบบชิ้นงาน                                          | 4    |
| ภาพที่ 3.1 เริ่มต้นการใช้งาน                                                 | 5    |
| ภาพที่ 3.2 การใช้คำสั่ง Job Setup สร้างขนาด                                  | 6    |
| ภาพที่ 3.3 เครื่องมือสร้างแบบ                                                | 7    |
| ภาพที่ 3.4 เครื่องมือแก้ไขแบบ                                                | 8    |
| ภาพที่ 3.5 การสร้าง Toolpath                                                 | 9    |
| ภาพที่ 3.6 การตัดชิ้นงาน                                                     | 10   |
| ภาพที่ 3.7 Tool database                                                     | 11   |
| ภาพที่ 3.8 Save Toolpaths                                                    | 12   |
| ภาพที่ 3.9 ใช้สำหรับขุดหรือเซาะร่องบริเวณที่ต้องการ                          | 13   |
| ภาพที่ 3.10 ทำการ Draft                                                      | 14   |
| ภาพที่ 3.11 สามารถสร้างงาน 3 มิติจากเส้นเวกเตอร์ที่สร้างขึ้นมาจากคำสั่งต่างๆ | 15   |
| ภาพที่ 3.12 อุปกรณ์ Hardware                                                 |      |

## บทที่ 1

#### บทนำ

#### 1.ความเป็นมาของโครงงาน

ในปัจจุบันมีความต้องการชิ้นงานที่มีความแม่นยำสูง มีรายละเอียด ที่ซับซ้อนทำให้การใช้เทคโนโลยี เช่นการออกแบบ 3มิติ และเครื่อง CNC เพื่อตอบสนองความต้องการการใช้โปรแกรม Aspire ช่วยให้ กระบวนการออกแบบและผลิตชิ้นงานมีความง่ายและรวดเร็วสามารถปรับแต่งการออกแบบได้ตามความ ต้องการและสร้างโอกาสทางธุรกิจทำให้ Aspire เป็นเครื่องมือที่สำคัญและเหมาะสมต่อการพัฒนาโครงงานที่ ต้องการ การออกแบบและการผลิตที่มีคุณภาพ

ส่งเสริมการเรียนรู้และพัฒนาทักษะด้านการออกแบบและผลิต Aspire ช่วยให้ผู้เรียนผู้ใช้งานพัฒนา ทักษะด้านการออกแบบ 2มิติ/3มิติ และการใช้งานเครื่อง CNC ซึ่งเป็นทักษะที่สามารถนำไปประยุกต์ใน อุตสาหกรรมต่างๆ โปรแกรม Aspire ช่วยให้ผู้ใช้สามารถสร้างงานที่มีความซับซ้อนและมีความสวยงาม

### 2.วัตถุประสงค์ของโครงงาน

2.1 เพื่อออกแบบชิ้นงานที่ใช้กับเครื่อง MINI CNC

2.2 เพื่อการเพิ่มความรวดเร็วและประสิทธิภาพในการผลิต

#### 3.ขอบเขตของโครงงาน

การกัดและแกะสลักวัสดุต่างๆการใช้โปรแกรม Aspire จะช่วยออกแบบชิ้นงาน 3มิติ โดยใช้ คอมพิวเตอร์การออกแบบชิ้นงานและการสร้าง Toolpaths และผลิตด้วยเครื่อง CNC **4.ประโยชน์คาดว่าที่จะได้รับ** 

นักศึกษาในระดับชั้น ปวส.ชั้นปีที่ 2 แผนกวิชาช่างกลโรงงานได้มีความรู้และสามารถฝึกกัดชิ้นงาน ผ่านเครื่อง MINI CNC และสามารถนำมาใช้ในการประกอบอาชีพในการค้าได้

### 5.นิยามศัพท์

โปรแกรม Aspire ช่วยให้งานออกแบบและการผลิตด้วยเครื่อง CNC มีความสะดวกรวดเร็วและช่วย เพิ่มความสะดวกในการออกแบบและผลิตชิ้นงานมีประสิทธิภาพเพิ่มโอกาสในการสร้างงานใหม่ๆ ความ ต้องการของผู้ใช้งานในหลากหลายอุตสาหกรรม

## บทที่ 2

## เอกสารงานวิจัยที่เกี่ยวข้อง

ในการทำโครงสร้างเครื่อง MINI CNC (ศึกษาโปรแกรม Aspire) โดยทางคณะผู้จัดทำได้ทำการศึกษา ทฤษฎีที่สำคัญและเกี่ยวข้องนำมาเสนอดังนี้

- 2.1 ความเป็นมาของโปรแกรม Aspire
- 2.2 คำจำกัดความของโปรแกรม Aspire
- 2.3 หลักการทำงานของโปรแกรม Aspire
- 2.4 ส่วนประกอบของโปรแกรม Aspire
- 2.5 ข้อดีและข้อเสียของโปรแกรม Aspire
- 2.6 การใช้งานของโปรแกรม Aspire

#### 2.1 ความเป็นมาของโปรแกรม Aspire

โปรแกรม Aspire พัฒนาโดย Vectric Ltd. เปิดตัวครั้งแรกในปี 2008 เพื่อตอบโจทย์การออกแบบ และผลิตชิ้นงาน 3 มิติด้วยเครื่อง CNC โดยเน้นความง่ายและความหลากหลายในการใช้งาน เหมาะสำหรับ งานไม้ แกะสลัก ผลิตเฟอร์นิเจอร์ และงานตกแต่ง Aspire รวมเครื่องมือสำหรับสร้างลวดลายซับซ้อนและงาน ศิลปะที่ต้องการรายละเอียดสูง ปัจจุบันเป็นซอฟต์แวร์ที่ได้รับการยอมรับในระดับสากล ด้วยการพัฒนาอย่าง ต่อเนื่อง ช่วยลดเวลาการทำงานและเพิ่มประสิทธิภาพในการผลิต.

### 2.2 คำจำกัดความของโปรแกรม Aspire

Aspire คือ ซอฟต์แวร์ออกแบบและการสร้างเส้นทางการตัด (Toolpath) สำหรับเครื่อง CNC ซึ่ง พัฒนาโดยบริษัท Vectric Ltd. โดยโปรแกรมนี้ถูกออกแบบมาเพื่อช่วยผู้ใช้งานในการสร้างแบบจำลอง 3 มิติ และออกแบบงาน 2 มิติ ที่สามารถนำไปใช้ในงานแกะสลัก งานศิลปะ งานผลิตเฟอร์นิเจอร์ และการตกแต่ง ด้วยความสามารถที่ครอบคลุมทั้งการออกแบบ การวางแผนการผลิต และการสร้างชิ้นงานที่มีรายละเอียดสูง

#### 2.3 หลักการทำงานของโปรแกรม Aspire

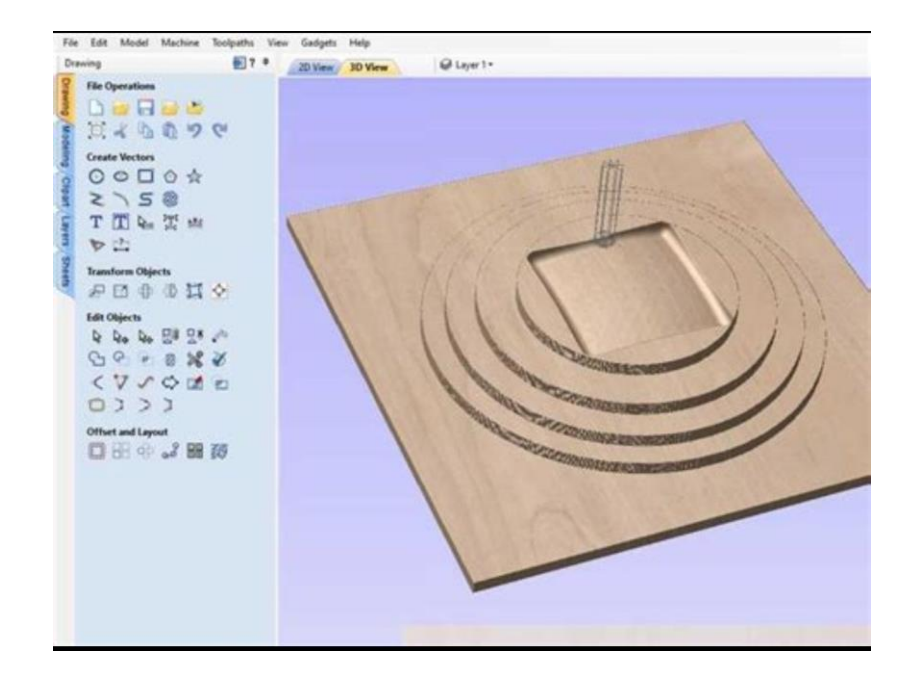

ร**ูปภาพที่2.1** ภาพประกอบของโปรแกรม Aspire (ที่มา <u>https://www.vectric.com/products/aspire/?utm\_source=chatgpt.com</u>,2567)

โปรแกรมเริ่มต้นด้วยการให้ผู้ใช้สร้างหรือออกแบบไฟล์ 2 มิติและ 3 มิติ สร้างรูปทรงพื้นฐาน เช่น วงกลม สี่เหลี่ยม เส้นตรง หรือเส้นโค้ง นำเข้าภาพหรือไฟล์จากซอฟต์แวร์อื่น เช่น DXF, AI, และ BMP การ วาดเส้นโครงร่าง และปรับแต่งเส้นทางอย่างละเอียด การสร้างโมเดล 3มิติ จากพื้นฐาน เช่น การดึง (Extrusion) หรือการหลอมรวมรูปทรงการแกะสลักลวดลายหรือลงรายละเอียดในโมเดล Aspire รองรับการ นำเข้าข้อมูลจากไฟล์รูปแบบต่างๆ เช่น STL, DXF, EPS, และภาพ JPG หรือ PNG สามารถแก้ไขและปรับปรุง ไฟล์ที่นำเข้ามาแปลงไฟล์ 2มิติ เป็นโมเดล 3มิติ โดยใช้เครื่องมือสร้างพื้นผิว Aspire มีฟีเจอร์สำหรับกำหนด Toolpath เพื่อควบคุมการตัดหรือแกะสลัก ผู้ใช้สามารถตรวจสอบงานว่าถูกต้องและเหมาะสมก่อนส่งงานไป ยังเครื่อง CNC ช่วยลดความผิดพลาดในกระบวนการผลิตโปรแกรมจะแปลงข้อมูลเป็นรหัส G-code หรือไฟล์ ที่เครื่อง CNC รองรับส่งข้อมูลนี้ไปยังเครื่อง CNC เพื่อเริ่มต้นการผลิต

#### 2.4 ส่วนประกอบของโปรแกรม Aspire

เครื่องมือออกแบบ 2มิติ (2D Design Tools). เครื่องมือออกแบบ 3มิติ (3D Design Tools). ส่วน ของการวางแผนเส้นทางการตัด (Toolpath Setup). การตั้งค่าดอกกัด (Tool Settings). การปรับแต่งการตัด เฉพาะงาน. ส่วนของการแสดงผลและจำลองการผลิต (Preview and Simulation). การแสดงผลตัวอย่าง 2 มิติ และ 3มิติ (Preview). การจำลองเส้นทางการตัด (Toolpath Simulation). ส่วนการส่งออกไฟล์ (File Export). ส่วนของอินเทอร์เฟซผู้ใช้ (User Interface).

#### 2.5 ข้อดีและข้อเสียของโปรแกรม Aspire

ข้อดีของโปรแกรม Aspire: ใช้งานง่าย รองรับงาน 2มิติ และ 3มิติ มีฟีเจอร์ครบถ้วน การจำลอง ผลลัพธ์ คลังลวดลายสำเร็จรูป รองรับหลายรูปแบบไฟล์ และอัปเดตพัฒนาอย่างต่อเนื่อง ข้อเสียของโปรแกรม Aspire: ราคาสูง ต้องใช้เครื่อง CNC มีข้อจำกัดในงาน 3มิติ ซับซ้อน ใช้ทรัพยากรเครื่องสูง และต้องใช้เวลา ฝึกฝนสำหรับฟีเจอร์ขั้นสูง สรุป: Aspire เหมาะสำหรับงานออกแบบ CNC ที่ต้องการความละเอียดและใช้งาน ง่าย แต่ควรพิจารณาความคุ้มค่าก่อนลงทุน.

### 2.6 การใช้งานโปรแกรม Aspire

การใช้งานโปรแกรม Aspire เริ่มจากการตั้งค่าโปรเจกต์ กำหนดขนาดวัสดุและจุดเริ่มต้นของ การออกแบบ จากนั้นสร้างและปรับแต่งวัตถุ 2D เช่น เส้นเวกเตอร์ นำเข้าไฟล์ DXF, SVG, AI และเพิ่ม ข้อความ สำหรับการออกแบบ 3D สามารถสร้างพื้นผิวจากเส้น 2D นำเข้าและแก้ไขไฟล์ STL รวมถึงปรับ รายละเอียดพื้นผิวให้เหมาะสม เมื่อออกแบบเสร็จแล้วต้องตั้งค่าเครื่องมือ เลือก Toolpath ที่เหมาะสม กำหนดหัวกัด ความเร็ว และความลึก ก่อนส่งออกไฟล์ G-Code ควรจำลอง Toolpath เพื่อตรวจสอบและ แก้ไขข้อผิดพลาด หลังจากนั้นจึงบันทึกไฟล์และเลือก Post Processor ที่เหมาะกับเครื่อง CNC โปรแกรมยังมี คลังลวดลายสำเร็จรูปให้ใช้งาน พร้อมแหล่งเรียนรู้เพิ่มเติม เช่น คู่มือและวิดีโอสอนการใช้งาน เพื่อช่วยให้ผู้ใช้ พัฒนาทักษะและเพิ่มประสิทธิภาพในการออกแบบ

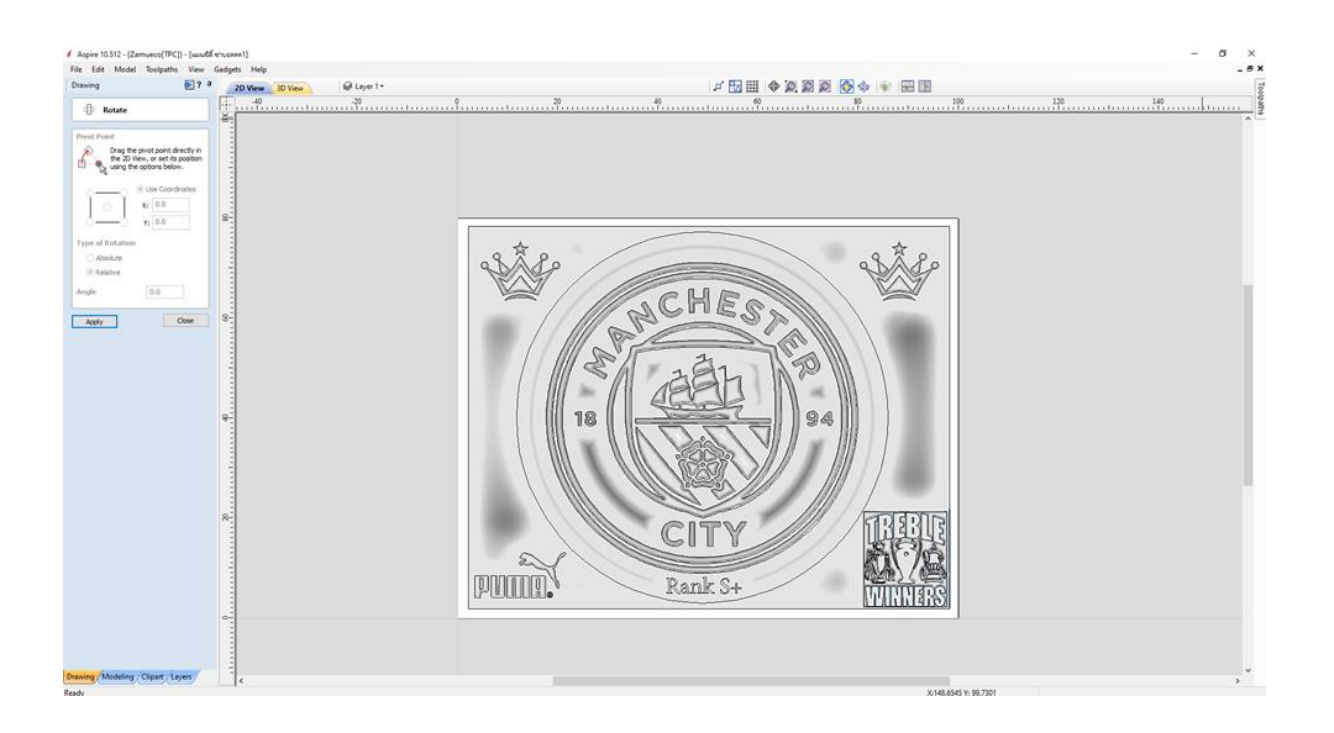

**รูปภาพที่2.2** ตัวอย่างการออกแบบชิ้นงาน ( ที่มา : นาย ธนภัทร มุมทอง และคณะ,2567)

## บทที่ 3 วิธีการดำเนินงานงานวิจัย

ในการจัดทำโครงงานเรื่องพัฒนา Mini CNC (ศึกษาโปรแกรม Aspire) ได้ศึกษาโปรแกร Aspire การ ทำงานของเครื่อง Mini CNC โดยเลือกโปรแกรม Aspire มาศึกษา โดยโปรแกรม Aspire เป็นโปรแกรมที่ผู้คน ส่วนมากนิยมใช้กับงาน CNC อีกทั้งยังใช้งานได้ง่าย ไม่ซับซ้อน และทดสอบหาประสิทธิภาพของเครื่อง Mini CNC ซึ่งมีวิธีดำเนินการดังนี้

- 3.1 การเขียนแบบและออกคำสั่ง G-Code
- 3.2 เชื่อมต่อบอร์ดของตู้ควบคุมเข้ากับคอมพิวเตอร์ (Hardware)
- 3.3 เชื่อมต่อข้อมูลจากบอร์ดเข้าโปรแกรมAspire (Software)
- 3.4 การตั้งค่าโปรแกรมAspire

## 3.1 การเขียนแบบและออกคำสั่ง G-Code

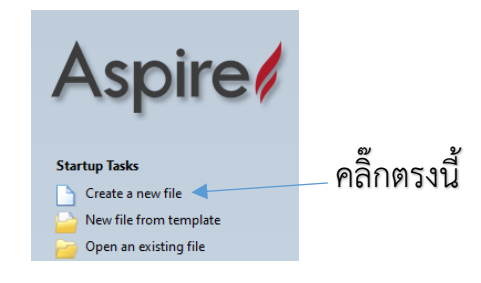

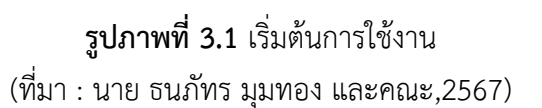

เข้าโปรแกรมแล้วให้คลิ๊กซ้ายที่ Create a new file เพื่อสร้างหน้ากระดาษของงานจะเจอหน้าต่างดังรูป ข้างล่าง

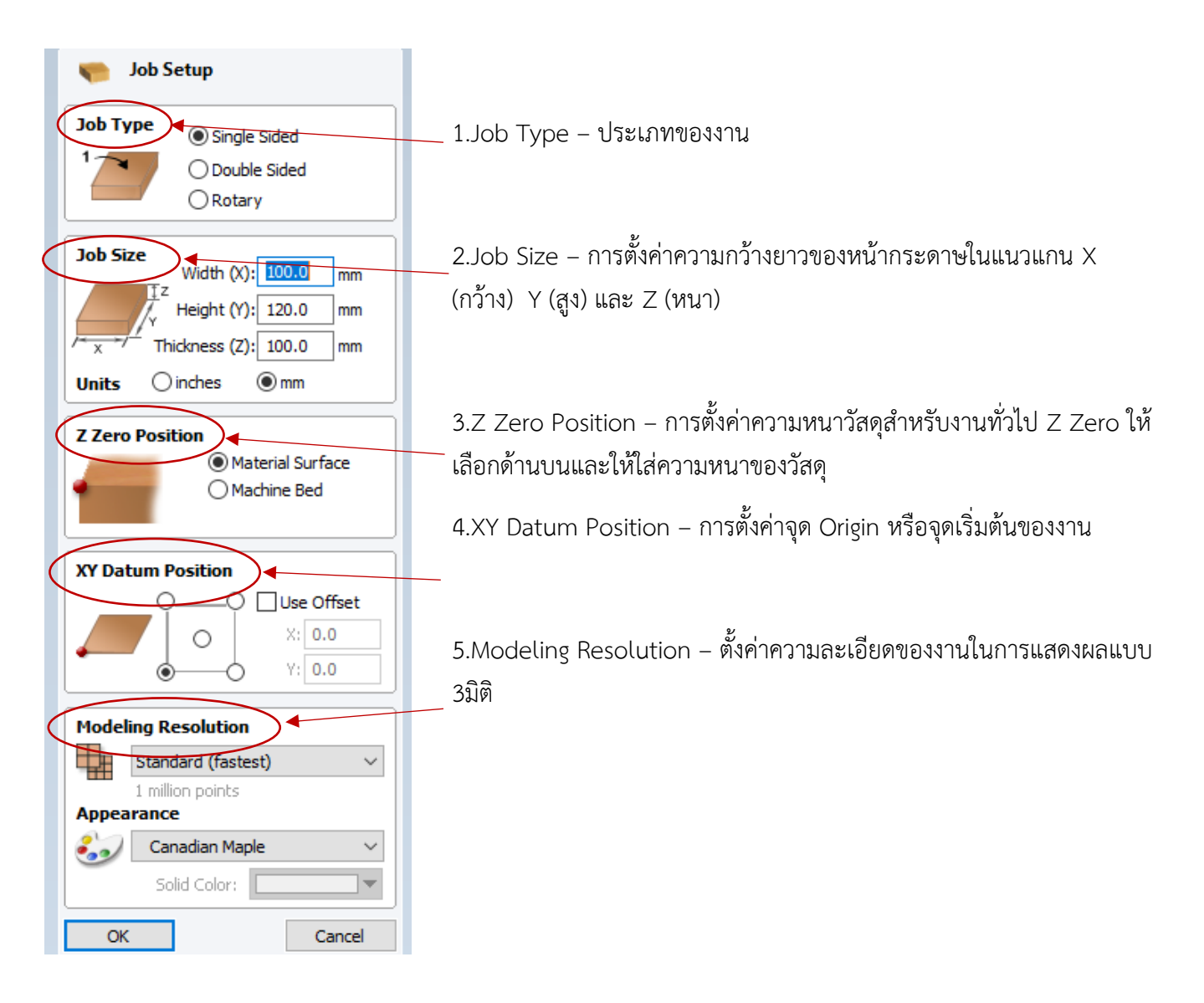

รูปภาพที่ 3.2 ใช้คำสั่ง Job setup สร้างขนาด (ที่มา : นาย ธนภัทร มุมทอง และคณะ,2567)

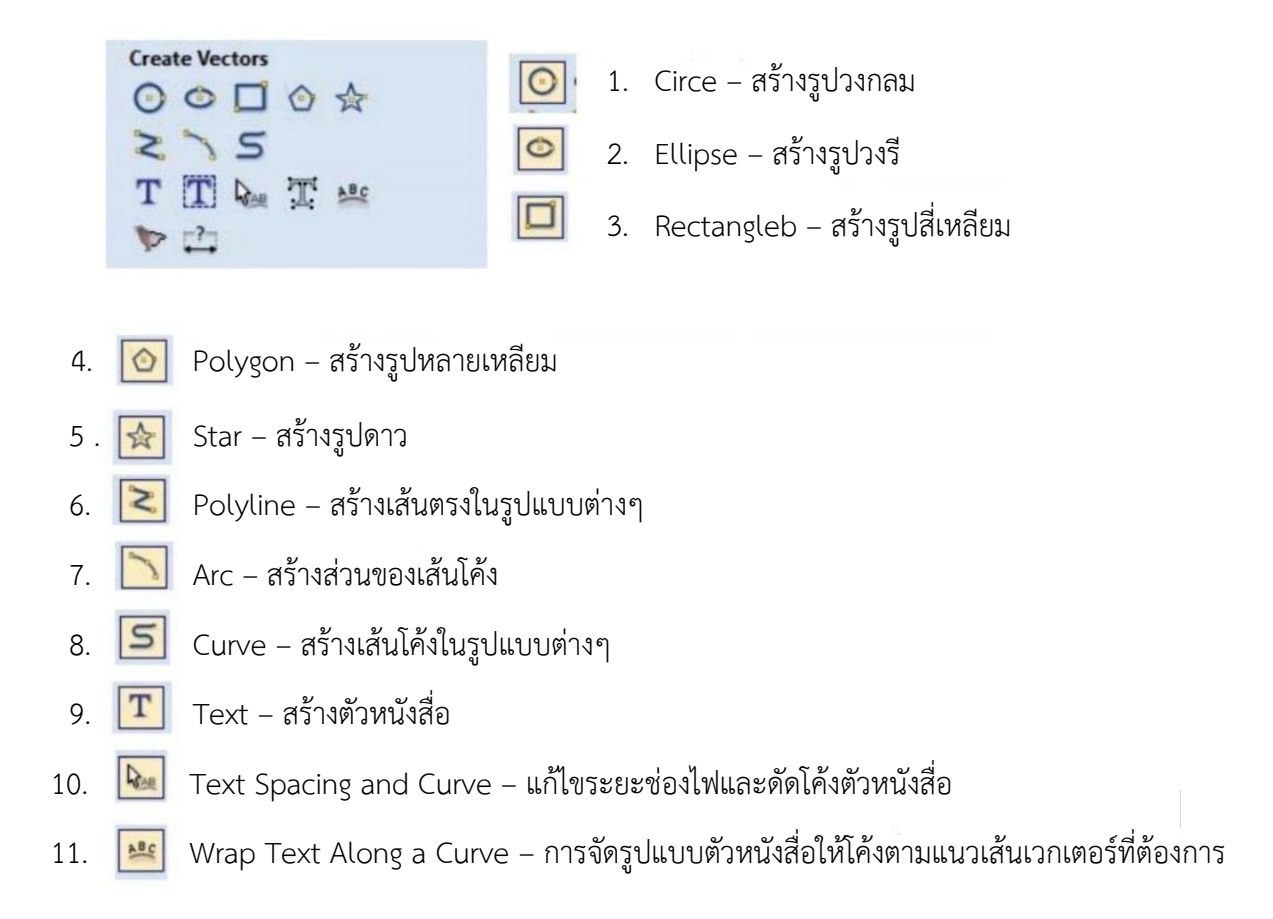

รูปภาพที่ 3.3 เครื่องมือสร้างแบบ (ที่มา : นาย ธนภัทร มุมทอง และคณะ,2567)

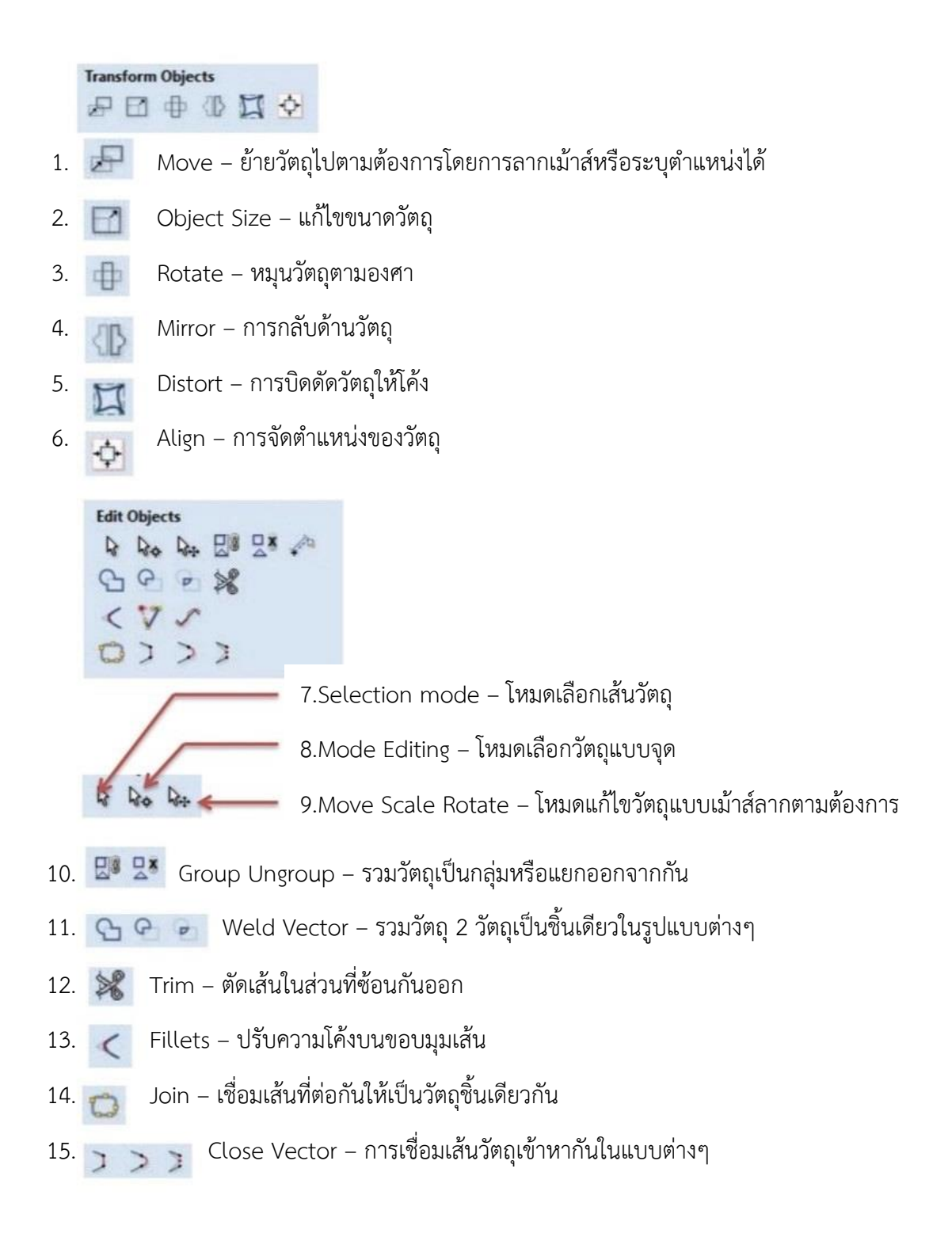

รูปภาพที่ 3.4เครื่องมือแก้ไขแบบ (ที่มา : นาย ธนภัทร มุมทอง และคณะ,2567)

| Toolpaths                           | Too         |
|-------------------------------------|-------------|
| Material Setup                      | เมื่อ       |
| Set 20 3.0mm 2.00<br>3.0mm x: 0.0   | ของ         |
| Hame Pos: X:0.0 Y:0.0 Z:10.0 Y: 0.0 | 001         |
| D D U T                             | บนข         |
|                                     | หน้า        |
| 20                                  |             |
| 2 0 🗙 🗃                             |             |
| 🏭 🖀 🖀 😭 🔛                           |             |
| 4 0 🖬 🖪                             |             |
| material Setup                      |             |
|                                     | 6           |
| Material Th                         | ickness     |
| Z Zero                              | 0 mm        |
| XY Datum                            |             |
|                                     | Use Offset  |
|                                     | 1. 0.0      |
| 0-0                                 | Y: 0.0      |
| Show detailed summary on to         | polpath tab |
| Model Position in Material          |             |
| Gap Ab                              | ove Model   |
| 0.0                                 | mm          |
| ⊖ Gap Be                            | low Model   |
| 8.0                                 | mm          |
| Model Thickness: 0.0 mm             | (2          |
| Modeling Plane Z: 0.0 mm            | C           |
|                                     |             |
| Rapid Z Gaps above Mate             | erial       |
| Z1 Clearance (71)                   | 20 3        |
|                                     | 3.0         |
| Plunge (Z2)                         | 1.0 mm      |
| Home / Start Position               | C           |
| X-00 V-00                           | 7: 10 4     |
|                                     |             |
| OK                                  | Cancel      |

มื่อเราสร้างแบบงานตามที่ต้องการแล้วขั้นตอนต่อมาคือการใส่คำสั่งต่างๆให้กับเส้นวัตถุ ของเราเพื่อให้เครื่องจักรทำงานตามแบบที่เราต้องการให้เลือกคำสั่ง Toolpath ด้านขวา มนของหน้าต่างโปรแกรมจากนั้นเลือกที่ปุ่ม Set ในหัวข้อ Matcrial Setup ด้านบนจะมี หน้าต่างขึ้นมาดังรูปข้างล่าง

1.Material – ค่าจะเหมือนกับที่เราตั้งค่าไว้ตอนแรกที่เราสร้างหน้ากระดาษ

2.Model Position Inmaterial – การตั้งค่าความห่างผิวหน้าชิ้นงานกับ ผิวหน้าของวัสดุจริง สำหรับงานทั่วไปให้เลือกที่ Gab Above Model แล้วใส่ ค่าเป็น0

3.Rapidz Gaps Above Material – ตั้งค่าระยะยกสูงของปลายดอกกัด จากหน้าผิวงานในการเคลื่อนที่ไปในตำแหน่งต่างๆ Clearamcez1 คือระยะยก สูงสุดจากผิวงาน Plungez2 คือระยะก่อนแริ่มงานในการกินผิววัสดุ
4.Home Start Postion – คือตำแหน่งเริ่มงานและหลังจบการทำงานของ เครื่องจักร

รูปภาพที่ 3.5 การสร้างToolpath (ที่มา : นาย ธนภัทร มุมทอง และคณะ,2567)

| utting Depths                                                                                                    | and the second                                                                                                    |                                                                  |                                                          | 1            |
|----------------------------------------------------------------------------------------------------|----------------------------------------------------------------------------------------------------|------------------------------------------------------------------|----------------------------------------------------------|--------------|
| Start De                                                                                                    | pth (D)                                                                                                    | 0.0                                                              | -                                                        | mm           |
| Cut Dep                                                                                                    | th (C)                                                                                                    | 1.0                                                              |                                                          | mm           |
| Show advan                                                                                                    | ced tool                                                                                                    | path o                                                           | ption                                                    | ns           |
| Tool: End Mill                                                                                                    | (2 mm)                                                                                                    | _                                                                | _                                                        |              |
|                                                                                                    | Select                                                                                                    | t                                                                |                                                          | Edit         |
| asses: 1                                                                                                    |                                                                                                    | Edit Pa                                                          | sses                                                     |              |
| achine Vector                                                                                                    | ·S                                                                                                    |                                                                  |                                                          |              |
| • Outside / R                                                                                                    | ight                                                                                                    |                                                                  |                                                          |              |
| Inside / Let                                                                                                    | ft                                                                                                    |                                                                  |                                                          |              |
| On                                                                                                    |                                                                                                    | HIC                                                              | -                                                        |              |
| irection O                                                                                                    | Climb (                                                                                                    | Cons                                                             | ventio                                                   | nal          |
|                                                                                                    |                                                                                                    |                                                                  |                                                          |              |
| owance offset                                                                                                    | 0.0                                                                                                    |                                                                  | mm                                                       |              |
| Use vector sta                                                                                                    | rt points                                                                                                    | (don't d                                                         | mm<br>ptimia                                             | ze)          |
| Use vector sta                                                                                                    | rt points                                                                                                    | (don't d                                                         | mm<br>ptimia                                             | ze)          |
| Use vector sta<br>Tabs Leads                                                                                                    | rt points                                                                                                    | (don't d                                                         | mm<br>optimiz<br>der                                     | ze)<br>Corne |
| Use vector sta Tabs Leads Add tabs t                                                                                                    | Ramp:                                                                                                    | (don't o<br>s On                                                 | mm<br>optimiz<br>der                                     | ce)<br>Corne |
| Use vector sta<br>Tabs Leads<br>Add tabs t                                                                                                    | Ramp:                                                                                                    | (don't o<br>s Or<br>ath                                          | mm<br>optimiz<br>der                                     | ce)<br>Corne |
| Use vector sta       Tabs       Leads       Add tabs t       Length                                                                                                    | Ramp:<br>to toolpa                                                                                                    | (don't o<br>s Or<br>sth                                          | mm<br>optimiz<br>der                                     | ce)<br>Com   |
| Use vector sta       Tabs       Leads       Add tabs t       Length                                                                                                    | Ramp:<br>to toolpa                                                                                                    | (don't c<br>s Or<br>ath                                          | mm<br>optimiz<br>der                                     | ce)<br>Corne |
| Add tabs                                                                                                    | Ramp<br>to toolpa<br>2.                                                                                                    | (don't c<br>s Orr<br>sth                                         | mm<br>optimi:<br>der<br>mm                               | ce)<br>Com   |
| Add tabs t<br>Leads                                                                                                    | c.0     rt points     Ramp:     to toolpa     2:                                                                                                    | (don't c<br>s Orn<br>ath<br>0 bs                                 | mm<br>optimiz<br>der                                     | com          |
| Add tabs t<br>Congression of the test of the test of the test of the test of the test of the test of the test of the test of the test of the test of the test of the test of the test of the test of the test of the test of the test of the test of test of test of tes                                                                                                    | t points Ramp:<br>to toolpa<br>2.<br>ate 30 ta                                                                                                    | (don't c<br>s Or<br>sth<br>0 bs                                  | mm<br>optimiz<br>der                                     | corne        |
| Add tabs t                                                                                                    | c.0     rt points     Ramp:     co toolpa     2.     css     2.     ate 3D ta                                                                                                    | (don't o<br>s Or<br>ath<br>0 bs                                  | mm<br>optimi:<br>der                                     | corne        |
| Add tabs t<br>Add tabs t<br>Length                                                                                                    | c.0     rt points     Ramp:     co toolpa     2.     coss     2.     ate 3D ta                                                                                                    | (don't c<br>s Or<br>ath<br>0 bs<br>Edit                          | mm<br>ptimi:<br>der<br>mm<br>mm                          | corne        |
| Add tabs t                                                                                                    | Co toolpa<br>Co toolpa<br>Co toolpa                                                                                                    | (don't c<br>s Or<br>ath<br>0 bs<br>Edit                          | mm<br>optimi:<br>der<br>mm<br>Tabs                       | corne        |
| Add tabs t<br>Add tabs t<br>Cangth<br>Thickne<br>Thickne<br>Thickne                                                                                                    | 0.0<br>rt points i<br>Ramp<br>to toolpa<br>2.<br>2.<br>355 2.<br>30 tai<br>.0 mm                                                                                                    | (don't c<br>s Orr<br>sth<br>0 bs<br>Edit                         | mm<br>optimiz<br>der<br>mm<br>Tabs                       | com          |
| Add tabs t<br>Add tabs t<br>Cangth<br>Cangth<br>Cree<br>offe Z 3,<br>ome Position X:                                                                                                    | 0.0<br>rt points i<br>Ramp:<br>to toolpa<br>2.<br>2.<br>aste 3D ta<br>0 mm<br>0.000 Y:0.                                                                                                    | (don't c<br>s Or<br>eth<br>0 bs<br>Edit                          | mm pptimia<br>der der mm<br>mm<br>Tabs                   | e)<br>Com    |
| Add tabs t<br>Add tabs t<br>Add tabs t<br>Cength<br>Thickne<br>Thickne<br>Thickne<br>Create<br>afe Z 3,<br>ome Position X:<br>Project toolg                                                                                                    | 0.0<br>rt points i<br>Ramp:<br>to toolpa<br>2.<br>2.<br>3.<br>3.<br>3.<br>3.<br>3.<br>3.<br>3.<br>3.<br>3.<br>3.<br>3.<br>3.<br>3.                                                                                                    | (don't c<br>s Or<br>eth<br>0 0<br>Edit<br>.00 Z: 1<br>o 3D n     | mm<br>optimiz<br>der<br>mm<br>mm<br>Tabs<br>0.00<br>node | com          |
| afe Z 3,<br>project tool;<br>afor Starting Creations (Starting Creation)<br>afor Starting Creation (Starting Creation)<br>afor Starting Creation (Starting Creation)<br>afor Starting Creation (Starting Creation)<br>afor Starting Creation (Starting Creation)<br>afor Starting Creation (Starting Creation)<br>afor Starting Creation (Starting Creation)<br>(Starting Creation)<br>afor Starting Creation (Starting Creation)<br>afor Starting Creation (Starting Creation)<br>(Starting Creation)<br>(Starti | 0.0 rrt points i<br>Ramp:<br>to toolpa<br>2.<br>2.<br>355 2.<br>365 2.<br>365 2.<br>375 2.<br>385 30 tal<br>395 4.<br>397 4.<br>397 4.<br>3 | (don't c<br>s Or<br>oth<br>0 0<br>bs<br>Edit'<br>0 20 1<br>0 2:1 | mm<br>optimiz<br>der<br>mm<br>Tabs<br>0.00<br>node<br>Se | corn         |

2มิติ Profile Toolpath - ใช้สำหรับตัดชิ้นงาน
Start Depth - ตำแหน่งเริ่มทำงานในแนวแกน Z งานทั่วไปให้ตั้งค่าเป็น0
Cut Depth - ระยะความลึกสุดในการทำงาน
Tool เลือกดอกกัดงานตามที่ต้องการ
Machine Vectors - ลักษณะตำแหน่งของดอกกัดบนเส้นวัตถุ
วัตถุ Outside 
วัตถุ Outside 
Direction - ทิศทางการวิ่งของดอกกัดตามเข็ม-ทวนเข็ม
Allwance offset - การ Off Set ตำแหน่งของดอกกัดจากเดิม งานทั่วไปให้ ตั้งค่าเป็น0
Tabs - การสร้างสะพานระหว่างชิ้นงานกับวัสดุเพื่อป้องกันการสั่นคลอนของ ชิ้นงานขณะขาดออกจากวัสดุ

Leads – ตั้งค่าให้ดอกกัดเริ่มงานนอกชิ้นงานก่อนแล้วค่อยวิ่งเข้าหาชิ้นงาน

Ramps – ใช้สำหรับลดแรงด้านของดอกกัดเวลากดลงบนวัสดุ

รูปภาพที่ 3.6 การตัดชิ้นงาน (ที่มา : นาย ธนภัทร มุมทอง และคณะ,2567)

## การตั้งค่าดอกเอ็นมิล(End mill)

| Name                                                                                         | End Mil (2               | (mm)                                  |                   |           |   |   |     |
|----------------------------------------------------------------------------------------------|--------------------------|---------------------------------------|-------------------|-----------|---|---|-----|
| Tool Type                                                                                    | End Mill                 |                                       | ~                 |           |   |   |     |
| Notes                                                                                        |                          |                                       |                   |           |   |   |     |
| Geometry                                                                                     | -                        | 122                                   |                   | 2223      | - |   | 배   |
| Lvameter (L                                                                                  | 1                        | 2.0                                   | Summer V          | -         |   |   | ш   |
|                                                                                              |                          |                                       |                   |           |   |   |     |
| utting Par                                                                                   | ameters                  |                                       |                   |           |   |   | 3   |
| Cutting Par<br>Pass Depth                                                                    | ameters                  | 2.0                                   | mm                |           |   |   | i i |
| <b>Stepover</b>                                                                              | ameters                  | 2.0                                   | mm<br>mm          | 30.0      | 0 | 5 |     |
| Cutting Par<br>Pass Depth<br>Stepover<br>Feeds and                                           | ameters<br>Speeds        | 2.0                                   | mm.<br>mm         | 30.0      | 0 | 5 | ġ.  |
| Cutting Par<br>Pass Depth<br>Stepover<br>Feeds and<br>Spindle Spi                            | ameters<br>Speeds        | 2.0<br>0.6<br>12000                   | mm<br>mm<br>r.p.m | 30.0      | 0 | * |     |
| Eutting Par<br>Pass Depth<br>Stepover<br>Feeds and<br>Spindle Spe<br>Feed Rate               | ameters<br>Speeds        | 2.0<br>0.6<br>12000<br>800.0          | mm<br>mm<br>r.p.m | 30.0      | 0 | * |     |
| Cutting Par<br>Pass Depth<br>Stepover<br>Feeds and<br>Spindle Spi<br>Feed Rate<br>Plunge Rat | ameters<br>Speeds<br>red | 2.0<br>0.6<br>12000<br>800.0<br>500.0 | mm<br>mm<br>r.p.m | 30.0<br>n | • | * |     |

Tool info – ตั้งชื่อและรายระเอียดของดอกกัด Diameter –ตั้งค่าเส้นผ่านศูนย์กลางของดอกกัด Pass Depth – ตั้งค่าความลึกในการกัดงานแต่ละรอบ Stepover – ตั้งค่าระยะกัดงานในด้านข้างในแต่ละรอบ (ใช้สำหรับกัดหยาบ) Spindle Speed – ความเร็วรอบการหมุนของดอกกัด Feed Rate –ความเร็วในการเคลื่อนที่ขณะกัดงานในแนวระนาบแกน X,Y Plun Rate - ความเร็วในการเคลื่อนที่ขณะกัดงานในการเคลื่อนที่ลง

รูปภาพที่ 3.7 Tool database (ที่มา : นาย ธนภัทร มุมทอง และคณะ,2567)

|    | Out                                   | out all                  | visible                        | toolpaths<br>paths    | to one  | fie<br>2   |   |
|----|---------------------------------------|--------------------------|--------------------------------|-----------------------|---------|------------|---|
| (F | oolpa<br>ocket<br>[1]<br>ocket<br>[1] | 1<br>End M<br>2<br>End M | 60 be sa<br>60 (2 m<br>60 (2 m |                       | /       | 2          | 5 |
|    | -                                     |                          |                                |                       |         |            |   |
|    |                                       |                          |                                |                       |         |            |   |
| L  | _                                     | roce                     | ssor                           |                       | 3       | -          | > |
| -  | Post P                                |                          |                                | (* typ)               | 0       | -          | ) |
|    | Mach2                                 | /3 Arc                   | cs (mm)                        | (                     |         | -          | - |
|    | Mach2                                 | /3 Ard<br>por or<br>mach | cs (mm)<br>receius<br>Save To  | nechtre<br>nolpath(s) | to File | 4          | > |
|    | Mach2                                 | Ja Ard<br>put d<br>Mach  | cs (mm)<br>Tect to<br>Save To  | olpath(s)             | to File | 4<br>Close |   |

1.ให้ติ๊กเครื่องหมายถูกหน้าคำสั่งที่เราต้องการจะนำมาแปลงเป็นG-Code

2.เมื่อติ๊กถูกแล้วคำสั่งที่เราเลือกจะขึ้นโชว์ในด้านบน

3.ในช่องPost Processor ให้เลือกนามสกุลเป็นMach 2/3 Ares (mm)

4.จากนั้นกดที่ปุ้ม Save Toolpat เพื่อเลือกตำแหน่งที่เก็บและตั้งชื่อไฟล์ (การตั้งชื่อไฟล์ต้องตั้งเป็นตัวเลขหรือภาษาอังกฤษเท่านั้น)

รูปภาพที่ 3.8 Save Toolpaths (ที่มา : นาย ธนภัทร มุมทอง และคณะ,2567)

| - rocket toopat                                                                                                    | h                                                                            |                                     |
|----------------------------------------------------------------------------------------------------|------------------------------------------------------------------------------|-------------------------------------|
| Cutting Depths                                                                                                    | 0.0                                                                          | mm                                  |
| Cut Depth (C)                                                                                                    | 1.0                                                                          | mm                                  |
| Show advanced too                                                                                                    | lpath op                                                                     | tions                               |
| Tool: End Mill (0.125 in                                                                                                    | nch)                                                                         |                                     |
| Selec                                                                                                    | t                                                                            | Edit                                |
| Not using area dear to<br>Sele                                                                                                    | ol<br>t                                                                      | Edit                                |
| Came                                                                                                    |                                                                              |                                     |
| Raster Angle 0.0<br>Profile Pass Last<br>Pocket Allowance 0.0                                                                                                    | entional<br>degra                                                            | 185<br>V                            |
| Raster Angle 0.0<br>Profile Pass Last<br>Pocket Allowance 0.0                                                                                                    | entional<br>degre                                                            | 985<br>V                            |
| Raster Angle     0.0       Profile Pass     Last       Pocket Allowance     0.0       Ramp Plunge Mr     Distance       Distance     25.0                                                                                                    | entional<br>degra                                                            | v                                   |
| Conv<br>Raster Angle 0.0<br>Profile Pass Last<br>Pocket Allowance 0.0<br>Ramp Plunge Me<br>Distance 25.0<br>Use Vector Selection                                                                                                    | entional<br>degree<br>mm<br>oves<br>mm<br>a Order                            | v                                   |
| Conv<br>Raster Angle 0.0<br>Profile Pass Last<br>Pocket Allowance 0.0<br>Ramp Plunge Me<br>Distance 25.0<br>Use Vector Selection<br>Safe Z 3.0 mm<br>Home Position X:0.00 Y:0<br>Project toolpath on                                                                                                    | mm<br>wes<br>mm<br>oves<br>0.00 Z: 10<br>to 3D m                             | .00<br>odel                         |
| Conv<br>Raster Angle 0.0<br>Profile Pass Last<br>Pocket Allowance 0.0<br>Ramp Plunge Me<br>Distance 25.0<br>Use Vector Selection<br>Safe Z 3.0 mm<br>Home Position X:0.00 Y:0<br>Project toolpath on<br>Vector Selection: Manual                                                                                                    | entional<br>degre<br>mm<br>oves<br>mm<br>oves<br>0.00 Z: 10<br>to 3D m<br>al | .00<br>Selector                     |
| Conv         Raster Angle       0.0         Profile Pass       Last         Pocket Allowance       0.0         Ramp Plunge Me       Distance         Distance       25.0         Use Vector Selection       Safe Z         Safe Z       3.0 mm         Home Position       X:0.00 Y:0         Project toolpath on         Vector Selection:       Manual         Name:       Pocket 1 | entional<br>degre<br>mm<br>oves<br>mm<br>oves<br>0.00 Z: 10<br>to 3D m<br>al | es<br>↓<br>0.00<br>odel<br>Selector |

Pocket Toolpath – ใช้สำหรับขุดหรือเซาะร่องบริเวณที่ต้องการ Clear Pocket – ลักษณะการวิ่งขุดดอกกัด Offset – วิ่งเป็นวงกลมตามเส้นขอบวัตถุ

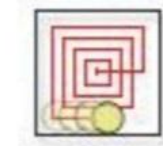

Raster - วิ่งซิกแซก

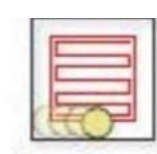

```
Pocket Allowance - เหมือนกับ Allowance offset
```

รูปภาพที่ 3.9 ใช้สำหรับขุดหรือเซาะร่องบริเวณที่ต้องการ (ที่มา : นาย ธนภัทร มุมทอง และคณะ,2567)

## Draft คือ การสร้างขอบให้เฉียงตรงส่วนที่เป็นขอบตั้งตรงตัวของวัตถุ

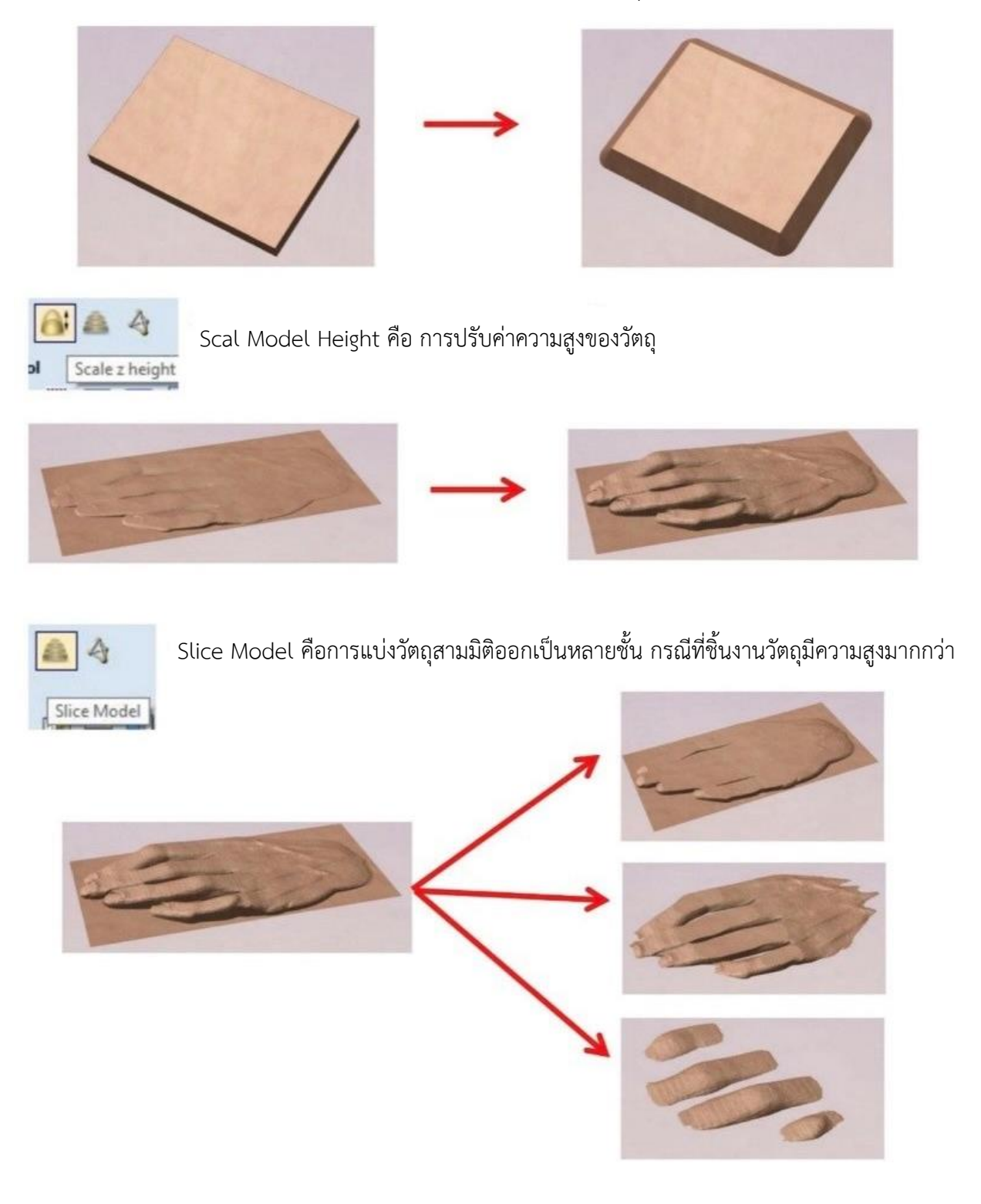

รูปภาพที่ 3.10 ทำการ Draft (ที่มา : online.anyflip.com,2567)

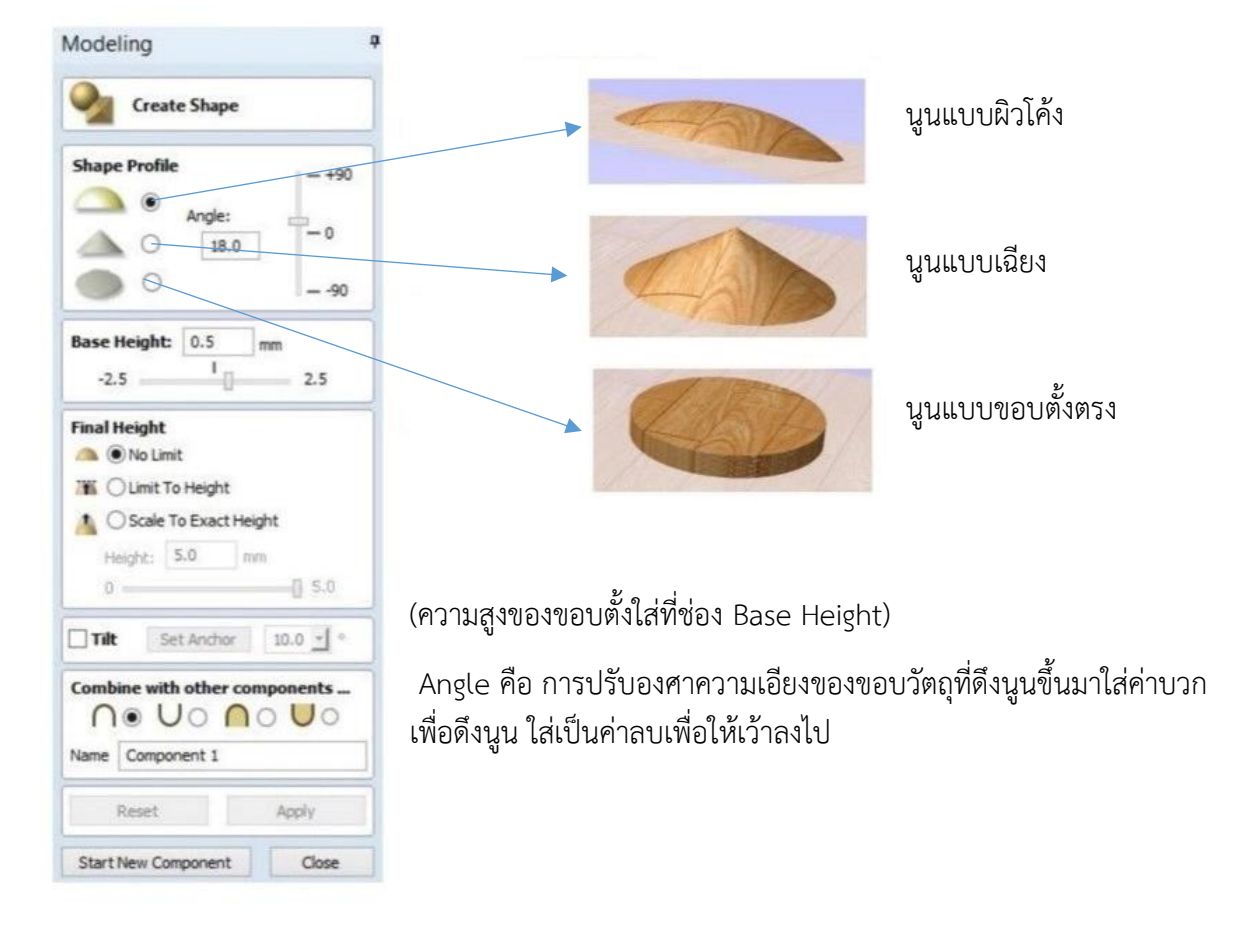

## Shape Profile คือ การดึงผิวนูนขึ้นจากเวกเตอร์ที่เราเลือก มีให้เลือกอยู่3แบบคือ

 สามารถสร้างงาน 3D จากเส้นแวกเตอร์ที่สร้างขึ้นมาจากคำสั่งต่างๆ (ที่มา : นาย ธนภัทร มุมทอง และคณะ,2567)

## 3.2 เชื่อมต่อบอร์ดของตู้ควบคุมเข้ากับคอมพิวเตอร์ (Hardware)

ตรวจสอบอุปกรณ์เพื่อดูว่ามีการเสียหายชำรุดตรงไหนหรือไม่ ตรวจความเรียบร้อยของอุปกณ์ หลังจากตรวจสอบเสร็จแล้วพบว่าปกติ ให้ทำการเชื่อมต่อบอร์ดควบคุม CNC ด้วยสาย USB เข้ากับ คอมพิวเตอร์หรือโน๊ตบุ๊ค

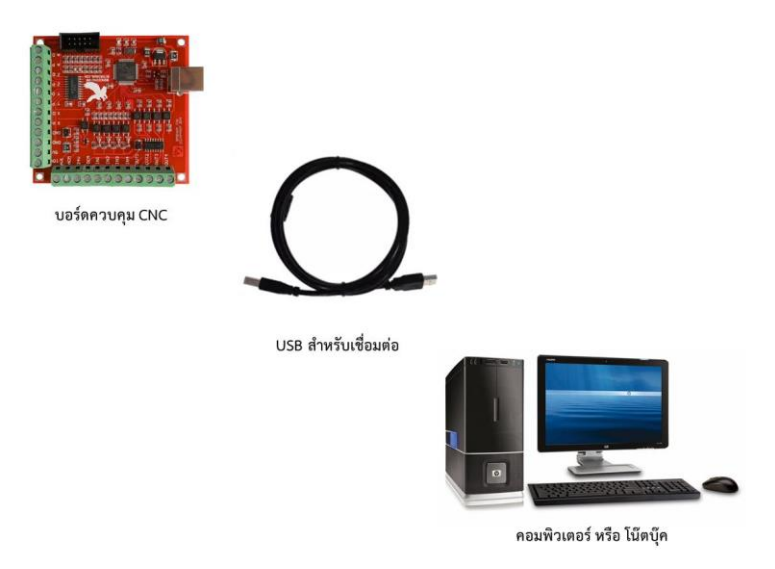

ภาพที่ 3.12 อุปกรณ์ฮาร์ดแวร์ (Hardware)

## 3.3 การตั้งค่าโปรแกรม Aspire

## 3.3.1 ติดตั้งโปรแกรม

ดาวน์โหลด Aspire เวอร์ชันล่าสุดจากเว็บไซต์ทางการของ Vectric ติดตั้งซอฟต์แวร์ตามคำแนะนำของโปรแกรม

### 3.3.2 เปิดโปรแกรมและสร้างโปรเจ็กต์ใหม่

เปิดโปรแกรม Aspire

คลิก "Create a New File"

กำหนดขนาดชิ้นงาน (Width, Height, Thickness) และค่าหน่วย (มิลลิเมตรหรือนิ้ว)

เลือกจุดอ้างอิงของแกน Z (ด้านบนของวัสดุหรือด้านล่าง)

## 3.3.3 ตั้งค่าเครื่อง CNC

ไปที่ "Toolpath" และตั้งค่าเครื่องจักร CNC ที่คุณใช้

เลือก Post Processor ให้ตรงกับรุ่นเครื่อง CNC ที่คุณใช้งาน

#### 3.3.4 การออกแบบ 2มิติ และ 3มิติ

ใช้เครื่องมือในแถบเมนูเพื่อสร้างรูปทรง เช่น วงกลม, สี่เหลี่ยม, หรือเส้นโค้ง เพิ่มลวดลาย 3มิติ ด้วยเครื่องมือ "Aspire"

## 3.3.5 การตั้งค่าทูลพาธ (Toolpath)

เลือกพื้นที่ที่ต้องการแกะสลัก

เลือกประเภททูลพาธ เช่น Pocket Toolpath, Profile Toolpath, หรือ 3D Roughing

#### Toolpath

ตั้งค่าความลึกของการแกะสลักและเลือกหัวกัดที่เหมาะสม

#### 3.3.6 การจำลองการแกะสลัก (Preview Toolpath)

กด "Preview Toolpath" เพื่อดูผลลัพธ์ของการแกะสลัก

หากผลลัพธ์ไม่ตรงตามที่ต้องการ สามารถปรับแต่งและดูพรีวิวใหม่ได้

#### 3.3.7 บันทึกไฟล์ G-code

เมื่อการออกแบบเสร็จสมบูรณ์ ให้คลิก "Save Toolpath" เพื่อบันทึกไฟล์ G-code นำไฟล์ G-code ไปใช้งานกับเครื่อง CNC

#### บทที่ 4

#### ผลการดำเนินงาน

การเดินแกน (Axis Movement) ในโปรแกรม Aspire เป็นกระบวนการ ออกแบบและกำหนดเส้นทางการเคลื่อนที่ของหัวกัดในเครื่อง CNC เพื่อแกะสลักชิ้นงานตามแบบที่ออกแบบไว้ โดยโปรแกรมจะคำนวณการเคลื่อนที่ของ แกน X, Y และ Z เพื่อสร้าง G-code สำหรับเครื่อง CNC

- 4.1 ศึกษาการเคลื่อนที่ในแนวแกน x, แกน y, และแกน z
  - การตั้งค่าและการเดินแกนใน Aspire
  - 4.1.1แกน X, Y และ Z
  - 4.1.2แกน X: การเคลื่อนที่ซ้าย-ขวาบนระนาบ
  - 4.1.3แกน Y: การเคลื่อนที่หน้า-หลังบนระนาบ
  - 4.1.4แกน Z: การเคลื่อนที่ขึ้น-ลง (ความลึกในการแกะสลัก)
- 4.2 การกำหนดจุดเริ่มต้น (Zero Point/Origin)
  - 4.2.1 Aspire จะให้คุณกำหนดจุดเริ่มต้นของแกน (Work Zero) ในหน้าต่าง "Job Setup"
  - 4.2.2 เลือกตำแหน่งจุดอ้างอิง
  - 4.2.3 มุมซ้ายล่าง (Corner Left Bottom)
  - 4.2.4 จุดศูนย์กลางของชิ้นงาน (Center of Material)
  - 4.2.5 กำหนดค่าจุดอ้างอิงแกน Z:
  - 4.2.6 Top of Material: อ้างอิงที่ผิวหน้าวัสดุ
  - 4.2.7 Machine Bed: อ้างอิงที่ฐานของเครื่อง CNC
- 4.3 การตั้งค่า Toolpath เพื่อเดินแกน
  - 4.3.1 เลือกประเภท Toolpath
  - Profile Toolpath: เดินแกนตามเส้นรอบนอกหรือรอบในของแบบ
  - Pocket Toolpath: เดินแกนเพื่อกัดลึกในพื้นที่ภายใน
  - V-Carve Toolpath: เดินแกนสำหรับแกะสลักลายตัวอักษรหรือลวดลายละเอียด
  - 3D Toolpath: เดินแกนตามลวดลาย 3D
  - 4.3.2 ตั้งค่าหัวกัด (Tool Setting)
  - เลือกหัวกัดที่เหมาะสม เช่น Flat End Mill, Ball Nose, หรือ V-Bit
  - กำหนดค่าการเดินแกน:
  - ความลึกในการกัด (Cut Depth)
  - ระยะที่เครื่องกัดเคลื่อนที่ (Step Over)
  - ความเร็วรอบ (Spindle Speed) และ Feed Rate

4.3.3 จำลองเส้นทางการเดินแกน (Preview Toolpath)

- ตรวจสอบการเดินแกนที่โปรแกรมจำลอง
- ปรับแต่งการตั้งค่า หากเส้นทางเดินแกนไม่เหมาะสม

4.4 การบันทึกไฟล์ G-code

• หลังจากตั้งค่าและตรวจสอบ Toolpath แล้ว ให้บันทึกไฟล์ G-code โดยเลือก Post Processor ที่ตรง กับเครื่อง CNC

## บทที่ 5

## สรุปผลและข้อเสนอแนะ

## 5.1 สรุปผล

- 5.2 ปัญหาและแนวทาแก้ไข
- 5.3 ข้อเสนอแนะ

## 5.1 สรุปผล

โครงงานนี้ได้ทำการศึกษาโปรแกรมควบคุม Mini CNC ซึ่งเครื่องนี้สามารถเคลื่อนที่ได้ตามโปรแกรม ที่ได้สั่งการ โดยการ เคลื่อนที่นั้นสามารถเคลื่อนที่ได้ 3 รูปแบบคือ เคลื่อนที่เป็นเส้นตรงตามแนวแกน X, เคลื่อนที่เป็นเส้นตรงตามแนวแกน Y, เคลื่อนที่เป็นเส้นตรงตามแนวแกน Z,

## 5.2 ปัญหาและแนวทางแก้ไขปัญหา

ในการจัดทำโครงงานไม่พบปัญหาและอุปสรรค ซึ่งสรุปได้ดังนี้

- 5.2.1 แนวแกน X เคลื่อนที่ไม่สุดระยะ Ball Screw จึงทำให้ชุดเคลื่อนที่แกน Z เคลื่อนที่ไม่สุดแกน X
- 5.2.2 ปรับตั้งค่าในเมนูมอเตอร์ Tuning and step ให้ความสัมพันธ์กับมอเตอร์

## 5.3 ข้อเสนอแนะ

5.3.1 ผู้ใช้ต้องมีความรู้พื้นฐานในการใช้โปรแกรม เพราะถ้าไม่มีความรู้เรื่องโปรแกรมอาจจะทำให้เกิด ปัญหาในการใช้งาน จึงควรศึกษาเกี่ยวกับโปรแกรมที่ใช้งาน

#### บรรณานุกรม

สำนักงานคณะกรรมการการอาชีวศึกษา. (2565). แนวทางการพัฒนาทักษะการเรียนรู้ด้านข่าง อุตสาหกรรม. เข้าถึงได้จาก https://www.vec.go.th (วันที่เข้าถึง: 22 มกราคม 2568).

สมาคมอุตสาหกรรมไทย. (2566). ความสำคัญของระบบ CNC ในอุตสาหกรรมปัจจุบัน. เข้าถึงได้จาก https://www.industrythai.org (วันที่เข้าถึง: 22 มกราคม 2568).

Tech World. (2024). Automation and Control in Modern CNC Systems. Retrieved from https://www.techworld.com (Accessed on: January 22, 2025).

วิทยาลัยเทคนิคไทย. (2567). คู่มือการเรียนรู้การใช้งานเครื่อง CNC ขนาดเล็ก. เข้าถึงได้จาก https://www.thaitechcollege.ac.th (วันที่เข้าถึง: 22 มกราคม 2568) ภาคผนวก

ภาคผนวก ก แบบเสนอโครงงาน

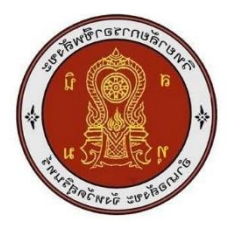

## แบบเสนอโครงการ รหัสวิชา 30102-8501 ชื่อวิชา โครงการ ภาคเรียนที่ 2 ปีการศึกษา 2567 ประเภทวิชา อุตสาหกรรม สาขาวิชา เทคนิคการผลิต สาขางาน เครื่องมือกล ระดับชั้น ปวส. ปีที่ 2 กลุ่มที่ 5

### 1. ชื่อโครงการ MINI CNC (โปรแกรม Aspire)

#### 2. ผู้รับผิดชอบโครงการ

| 2.1 นายธนภัทร มุมทอง    | รหัสนักศึกษา 66301020024 |
|-------------------------|--------------------------|
| 2.2 นางสาวอรอนงค์ คะหาร | รหัสนักศึกษา 66301020036 |

#### 3. ที่ปรึกษาโครงการ

3.1 นายวิวัฒน์ ฉายแก้ว

3.2 นายเบญจภัทร วงค์โคกสูง

รหัสนักศึกษา 66301020036

ครูที่ปรึกษาโครงการ ครูที่ปรึกษาโครงการร่วม

## 4. ครูผู้สอน

4.1 นายวิวัฒน์ ฉายแก้ว

#### 5. ระยะเวลาการดำเนินงาน

สัปดาห์ที่ 1-18 ( 21 ตุลาคม 2567 – 16 กุมภาพันธ์ 2568 )

## 6. หลักการและเหตุผล

ในปัจจุบันมีความต้องการชิ้นงานที่มีความแม่นยำสูงมีรายละเอียดที่ซับซ้อนทำให้การใช้เทคโนโลยี เช่นการ ออกแบบ 3D และเครื่อง CNC เพื่อตอบสนองความต้องการการใช้โปรแกรม Aspire ช่วยให้กระบวนการออกแบบ และผลิตชิ้นงานมีความง่ายและรวดเร็ว สามารถปรับแต่งการออกแบบได้ตามความต้องการ และสร้างโอกาสทาง ธุรกิจทำให้ Aspire เป็นโปรแกรมที่สำคัญและเหมาะสมต่อการพัฒนาโครงงานที่ต้องการ การออกแบบและการ ผลิตที่มีคุณภาพ

จากเหตุการณ์ที่กล่าวมาจึงคิดวิธีแก้ปัญหาเพื่อใช้ในการสั่งงานทำงานผ่านคอมพิวเตอร์และป้อนโปรแกรม Aspire เพื่อใช้งานง่ายและรวดเร็วเหมาะกับผู้ต้องการออกแบบทักษะ

#### 7. วัตถุประสงค์โครงการ

- 7.1 เพื่อผลิตชิ้นงานที่สร้างเครื่อง MINI CNC
- 7.2 เพื่อการเพิ่มความรวดเร็วและประสิทธิภาพในการผลิต

### 8. ขอบเขตของโครงการ

- 8.1 การกัดและแกะสลักวัสดุต่างๆ Aspireจะช่วยออกแบบชิ้นงานด้วยคอมพิวเตอร์
- 8.2 การออกแบบชิ้นงาน การสร้าง Toolpaths ผลิตด้วยเครื่อง CNC

## 9. ผลที่คาดว่าจะได้รับ

- 9.1 การออกแบบที่แม่นยำและมีความละเอียดสูง Aspireจะช่วยออกแบบและผลิดชิ้นงาน
- 9.2 การพัฒนาทักษะการออกแบบและการผลิตสามารถนำไปประยุกต์ใช้ในงานอาชีพได้

## 10. วิธีดำเนินโครงการ

| ลำดับที่ | กิจกรรม                              | ตุลาคม |   | ตุลาคม |   |   | ตุลาคม พฤศจิกายน |   |   | ธันวาคม |   |   |   | มกราคม |   |   |   | กุมภาพันธ์ |   |   |   |
|----------|--------------------------------------|--------|---|--------|---|---|------------------|---|---|---------|---|---|---|--------|---|---|---|------------|---|---|---|
|          |                                      | 1      | 2 | 3      | 4 | 1 | 2                | 3 | 4 | 1       | 2 | 3 | 4 | 1      | 2 | 3 | 4 | 1          | 2 | 3 | 4 |
| 1.       | ขออนุมัติโครงการ                     |        |   |        |   |   |                  |   |   |         |   |   |   |        |   |   |   |            |   |   |   |
| 2.       | ศึกษาค้นคว้าข้อมูล/<br>ออกแบบชิ้นงาน |        |   |        |   |   |                  |   |   |         |   |   |   |        |   |   |   |            |   |   |   |
| 3.       | จัดหาวัสดุ อุปกรณ์                   |        |   |        |   |   |                  |   |   |         | I |   |   |        |   |   |   |            |   |   |   |
| 4.       | ลงมือปฏิบัติงาน                      |        |   |        |   |   |                  |   |   |         |   |   |   |        |   |   |   |            |   |   |   |
| 5.       | ทดลองใช้/เก็บข้อมูล                  |        |   |        |   |   |                  |   |   |         |   |   |   |        |   |   | 1 | 1          |   |   |   |
| 6.       | นำเสนอ/รายงานผล                      |        |   |        |   |   |                  |   |   |         |   |   |   |        |   |   |   |            |   |   |   |

#### 11.งบประมาณ

จำนวน 2,000 บาท

## สถานที่ดำเนินงาน

แผนกวิชาช่างกลโรงงาน วิทยาลัยการอาชีพสังขะ

้ลงชื่อ.....ผู้เสนอโครงการ

(นายธนภัทร มุมทอง) นักศึกษาระดับ ปวส. ลงชื่อ.....ผู้เสนอโครงการ (นางสาวอรอนงค์ คะหาร) นักศึกษาระดับ ปวส.

ลงชื่อ.....ผู้เห็นชอบโครงการ (นายวิวัฒน์ ฉายแก้ว) ครูที่ปรึกษาโครงการ ลงชื่อ.....ผู้เห็นชอบโครงการ (นายเบญจภัทร วงค์โคกสูง) ครูที่ปรึกษาโครงการร่วม

ลงชื่อ.....ผู้เห็นชอบโครงการ (นายวิวัฒน์ ฉายแก้ว) ครูผู้สอน ลงชื่อ.....ผู้เห็นชอบโครงการ (นายวิวัฒน์ ฉายแก้ว)

(นายาวฒน นายแกว) หัวหน้าแผนกวิชาช่างกลโรงงาน

ลงชื่อ.....ผู้เห็นชอบโครงการ (นายเบญจภัทร วงค์โคกสูง) หัวหน้างานพัฒนาหลักสูตรการเรียน การสอน

ลงชื่อ.....ผู้เห็นชอบโครงการ (นายปรีดี สมอ)

รองผู้อำนวยการฝ่ายวิชาการ

ลงชื่อ.....ผู้อนุมัติโครงการ

(นางแสงดาว ศรีจันทร์เวียง) ผู้อำนวยการวิทยาลัยการอาชีพสังขะ ภาคผนวก ข ภาพขั้นตอนการทำงาน

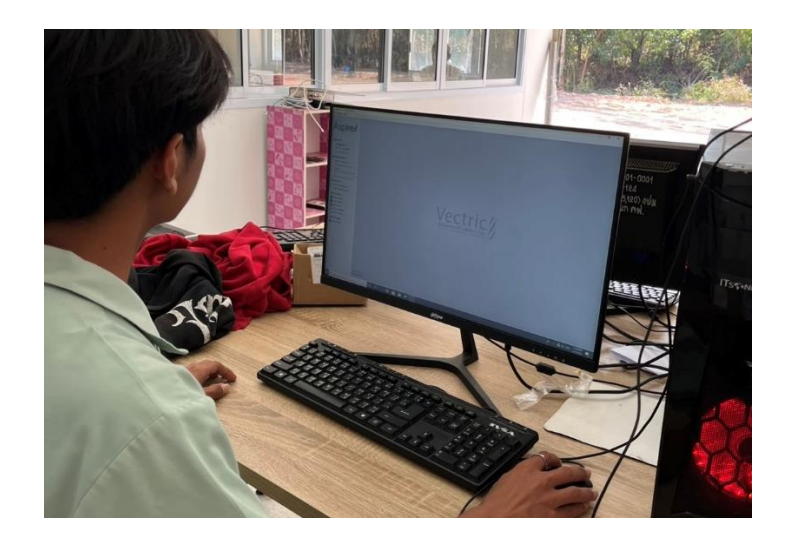

**รูปภาพที่1** เริ่มต้นการเข้าโปรแกรม (ที่มา : ธนภัทร มุมทองและคณะ,2567)

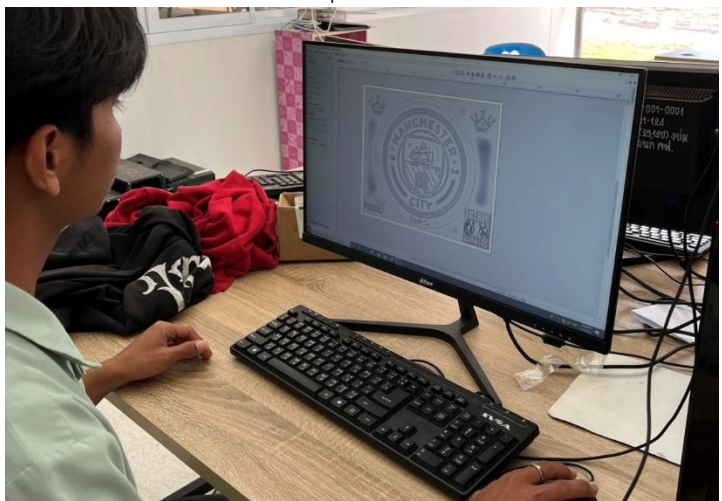

**รูปภาพที่2** ออกแบบชิ้นงาน (ที่มา : ธนภัทร มุมทองและคณะ,2567)

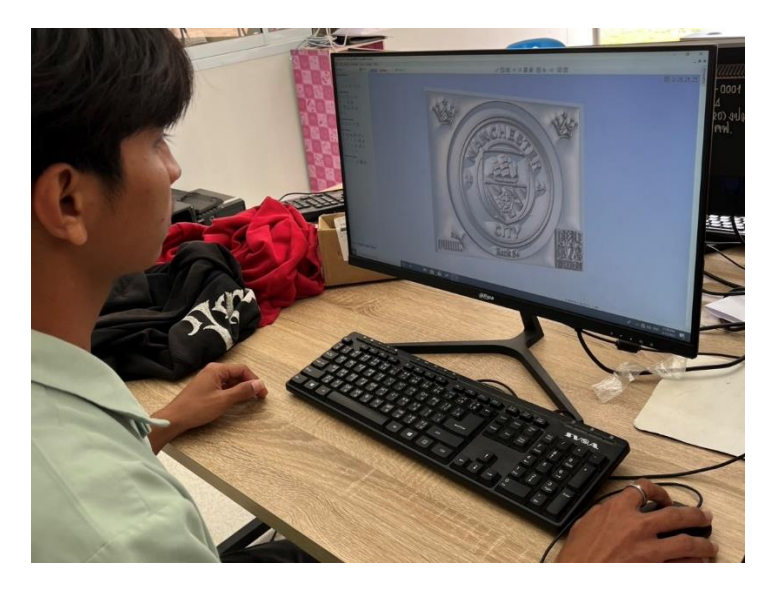

**รูปภาพที่3** ตรวจสอบชิ้นงานแบบ 3มิติ (ที่มา : ธนภัทร มุมทองและคณะ,2567)

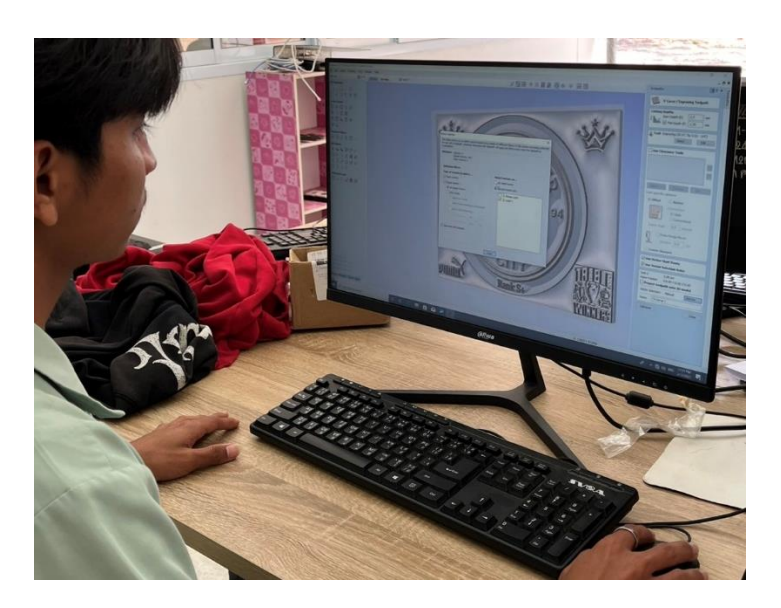

**รูปภาพที่4** การสร้าง Toolpath (ที่มา : ธนภัทร มุมทองและคณะ,2567)

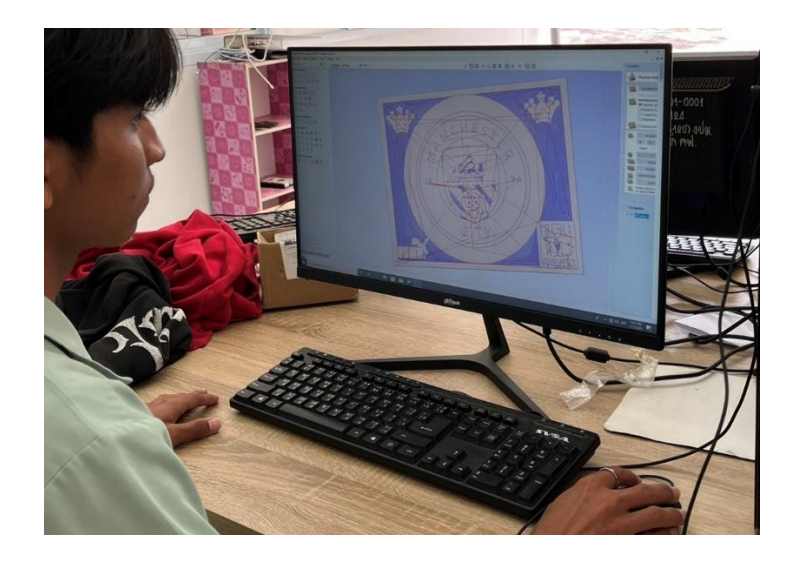

**รูปภาพที่5** การสร้างเส้นแบบ2มิติและ3มิติ (ที่มา : ธนภัทร มุมทองและคณะ,2567)

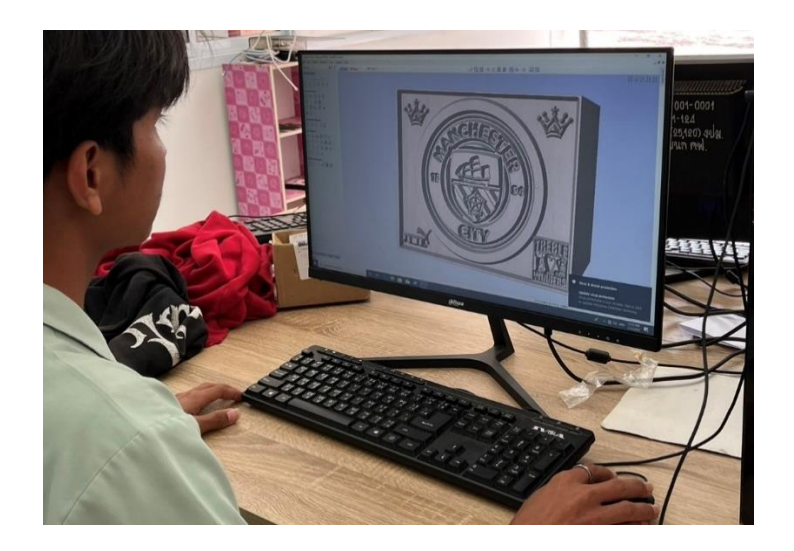

รูปภาพที่6 ตัวอย่างการกัดงาน3มิติแบบเสร็จสมบูรณ์ (ที่มา : ธนภัทร มุมทองและคณะ,2567) ภาคผนวก ค ประวัติผู้จัดทำ

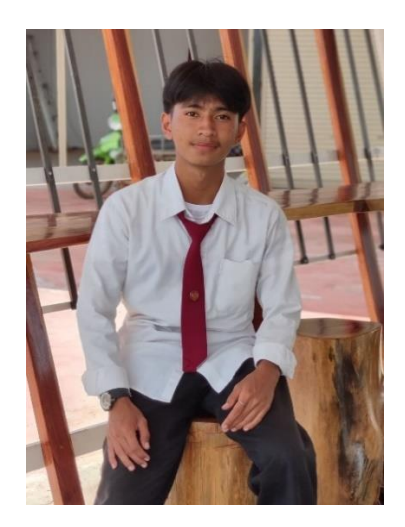

ชื่อโครงงาน : MINI CNC (โปรแกรม Aspire) ชื่อ-นานมสกุล : นาย ธนภัทร มุมทอง รหัสประจำตัวนักศึกษา : 66301020024 สาขาวิชา : ช่างกลโรงงาน วันเดือนปีเกิด : 13 มี.ค 2547 ที่อยู่เดิมสามารถติดต่อได้ : 25 หมู่ 12 ต. แจนแวน อ.ศรีณรงค์ จ.สุรินทร์ 32150 เบอร์โทรศัพท์มือถือ : 0630920502 ประวัติการศึกษา : จบจากการศึกษาระดับประกาศนียบัตรวิชาชีพปีที่3 จากวิทยาลัยอาชีวศึกษาจุลมณีอุทุมพร พิศัย

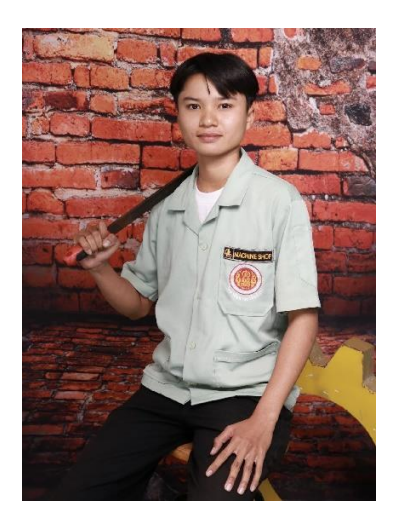

ชื่อโครงงาน : : MINI CNC (โปรแกรม Aspire) ชื่อ-นานมสกุล : นางสาว อรอนงค์ คะหาร รหัสประจำตัวนักศึกษา : 66301020036 สาขาวิชา : ช่างกลโรงงาน วันเดือนปีเกิด : 1 ก.พ 2547 ที่อยู่เดิมสามารถติดต่อได้ :141 หมู่ 12 ต.แจนแวน อ.ศรีณรงค์ จ.สุรินทร์ 32150 เบอร์โทรศัพท์มือถือ : 0829961250 ประวัติการศึกษา : จบจากการศึกษาระดับประกาศนียบัตรวิชาชีพปีที่3 จากวิทยาลัยการอาชีพสังขะ